# Установка системы РЭК Терминал

## Рабочая инструкция для OC Windows

Yuri Kryshalovich

Статус: Черновик. Данный документ кратко описывает шаги по установке и запуску системы учета «РЭК Терминал» в операционной системе Windows. Для ОС Linux используйте соответствующий документ.

# Установка системы

## Содержание

| Введение                      | 3 |
|-------------------------------|---|
| Системные требования          | 3 |
| Основные этапы                | 3 |
| Структура каталогов           | 5 |
| Запуск серверной части ПО     | 5 |
| Запуск клиентской части (АРМ) | 6 |
| Настройка                     | 8 |
| APM                           | 8 |
| Сервер                        | 8 |
| Удаление программы            | 8 |

#### Введение

ПО «РЭК Терминал» состоит из нескольких компонентов, которые запускаются на сервере и клиентском компьютере. Если вы собираетесь использовать только клиентскую часть (APM), то вам нужно выполнить только действия, описываемые в разделе запуска. Установка в этом случае происходит автоматически по протоколу http(s).

#### Системные требования

Ниже перечислены минимальные требования к оборудованию, необходимые для запуска серверных компонентов и клиента «РЭК Терминал».

Сервер

- 512 МБ свободной памяти ОЗУ
- 100 ГБ свободного места на выделенном для установке разделе
- Процессор семейства x86 разрядностью 32 или 64 бита с тактовой частотой не ниже 1Гц.

#### Клиент

- 64 МБ свободной памяти ОЗУ
- 100 МБ доступного места на винчестере
- Процессор семейства x86 разрядностью 32 или 64 бита с тактовой частотой не ниже 1Гц.

Если у вас уже установлена виртуальная машина Java версии ниже чем 1.6.22, то обновите ее, используя сайт <u>http://oracle.com</u> или Web-страницу запуска «РЭК Терминал», которая будет доступна после установки по адресу <a href="http://hostname/rec-terminal-jaws/downloads/jre">http://hostname/rec-terminal-jaws/downloads/jre</a>. К остальному системному и предустановленному ПО требования не предъявляются.

#### Основные этапы

- 1. Загрузите дистрибутивный пакет rec-terminal-<версия>.exe
- 2. Если вы создаете конфигурацию с сервером БД, то загрузите бинарный код СУБД PostgreSQL версии не ниже 8.4 с сервера <u>http://www.postgresql.org/</u> и установите его в директорию, предлагаемую по умолчанию.
- 3. Запустите rec-terminal-install<версия>.exe и следуйте инструкциям следуйте инструкциям проводника. Ниже показаны экраны проводника установки.

| Отметьте компоненты, ко<br>выделение для ненужны: | оторые вы хотите установить, снимите<br>х модулей и нажмите кнопку "Далее".                                                                                                    |
|---------------------------------------------------|----------------------------------------------------------------------------------------------------|
| Тип установки:                                    | Выборочная 🗸 🗸                                                                                                    |
| Список компонентов:                               | <ul> <li>Клиент</li> <li>Локальный АРМ-Териинал</li> <li>Сереер</li> <li>Контейнер приложений</li> <li>Среверные приложений</li> <li>Среверные приложения</li> <li>Среверные сревер АИССУЭ</li> <li>Коллектор данных АИИС</li> </ul> |
| Требуется: 211.1МВ                                | Reput to Aspen                                                                                                    |

Рисунок 1. Экран установки

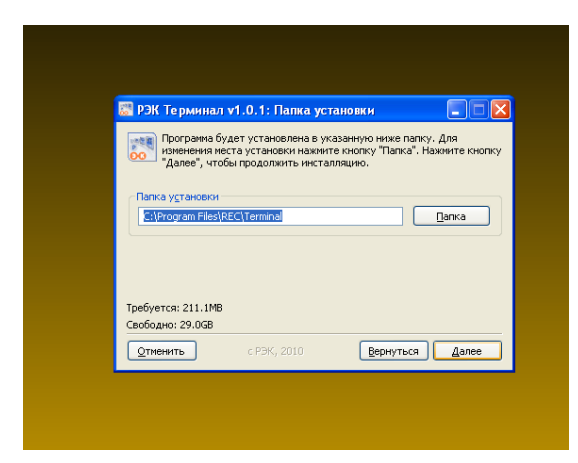

Рисунок 2. Экран установки

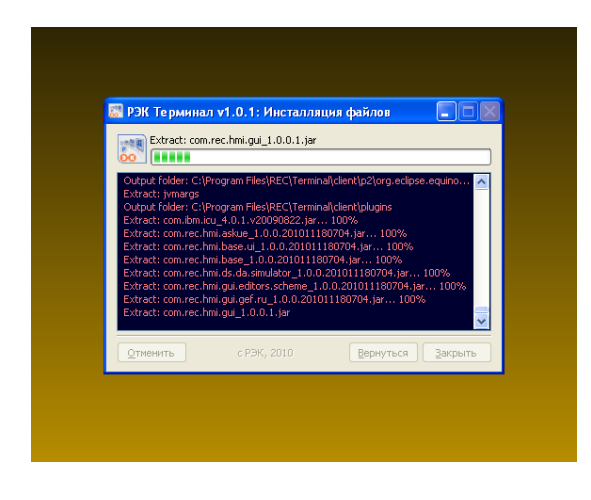

Рисунок 3. Экран установки

4. Создайте базу данных, выполнив сценарий

*TERMINAL\_HOME*\database\create\_database.bat или сделайте импорт дампа базы данных из программы pgAdmin III или консольной утилиты pg\_restore, используя файл *TERMINAL\_HOME*\database\askue\_ats\_db\_dump.backup. pgAdmin III – программа администрирования СУБД, руководство по которой доступно в каталоге установки СУБД.

- 5. Отредактируйте мета-инфомацию в базе данных, описывающую учетные данные и параметры опроса оборудования.
- 6. Запустите сервер, как описано в разделе ниже.
- 7. Запустите клиентское ПО (АРМ) «РЭК Терминал».

#### Структура каталогов

Система устанавливается в выбранный пользователем каталог или в каталог по умолчанию *SystemDrive*>*Program FilesRECTerminal*. Это *TERMINAL\_HOME*, в котором создаются папки для кода разных уровней системы. Список каталогов первого уровня *TERMINAL\_HOME* показан на рисунке ниже.

| 😂 C:\Program Files\REC\Terminal                                  |                           |
|------------------------------------------------------------------|---------------------------|
| <u>Ф</u> айл Правка <u>В</u> ид <u>И</u> збранное С <u>е</u> рви | іс <u>С</u> правка 🥂      |
| 🕞 Назад 🝷 🕥 – 🏂 🔎 Поиск                                          | 🎼 Папки 💷 🛛 🔀 Folder Sync |
| Адрес: 🛅 C:\Program Files\REC\Terminal                           | 💌 🄁 Переход               |
| Папки                                                            | Cient                     |
| i ideut te                                                       | 🗢 🫅 jre                   |
| I Constant                                                       | C server                  |
| idk1.6                                                           | 😹 uninstall.exe           |
| inks                                                             |                           |
|                                                                  |                           |
| 🗉 🧰 media                                                        |                           |
| 🗉 🥯 mnt                                                          |                           |
| 🗉 🚞 oracle                                                       |                           |
| 🗉 🚞 Program Files                                                |                           |
|                                                                  |                           |
| 🖃 🗁 Terminal                                                     |                           |
| 🗉 🛅 client                                                       |                           |
| 🗉 🧰 database                                                     |                           |
| 🖽 🧰 jre                                                          |                           |
| 🖽 🧰 server                                                       |                           |
| projects                                                         | ×                         |
| Объектов: 5                                                      | 108 КБ 🍳 Мой компьютер    |
|                                                                  | G tantanti g              |

Рисунок 4. Структура каталогов

### Запуск серверной части ПО

Запуск сервера приложений «РЭК Терминал» осуществляется через панель управления и mmc-консоль «Службы» (см. рисунок) или команду «net start RECTerminal».

| .org/.                                        | 🎇 Определение оборудования оболочки                             | Предоста       | Работает | Авто           | Локальная сис   |
|-----------------------------------------------|-----------------------------------------------------------------|----------------|----------|----------------|-----------------|
| е JRE и зависит от                            | 🐝 Планировщик заданий                                           | Позволяе       | Работает | Авто           | Локальная сис   |
| c3.                                           | 🏶 Поставщик поддержки безопасности NT LM                        | Обеспечи       |          | Вручную        | Локальная сис   |
|                                               | 🦓 Протокол HTTP SSL                                             | Эта служ       | Работает | Вручную        | Локальная сис   |
|                                               | 💑 Рабочая станция                                               | Обеспечи       | Работает | Авто           | Локальная сис   |
|                                               | 💑 Расширения драйверов WMI (Windows Management Instrumentation) | Обеспечи       |          | Вручную        | Локальная сис   |
|                                               | Ф Сервер                                                        | Обеспечи       | Работает | Авто           | Локальная сис 🚽 |
|                                               | 🙀 Сервер папки обмена                                           | Позволяе       |          | Отключено      | Локальная сис   |
|                                               | 🖏 Сервер приложений РЭК Терминал                                | Сервер п       |          | Авто           | Локальная сис   |
|                                               | 🙀 Сетевой вход в систему                                        | Поддерж        |          | Вручную        | Локальная сис   |
|                                               | 🎇 Сетевые подключения                                           | Управляе       | Работает | Вручную        | Локальная сис   |
|                                               | Корали Событий СОМ+                                             | Поддерж        | Работает | Вручную        | Локальная сис 🔍 |
|                                               | Системное приложение СОМ+                                       | Управлен       |          | Вручную        | Локальная сис   |
|                                               | 🤹 Служба СОМ записи компакт-дисков IMAPI                        | Управлен       |          | Авто           | Локальная сис   |
|                                               | 🎇 Служба администрирования диспетчера логических дисков         | Выполняе       |          | Вручную        | Локальная сис   |
|                                               | 💑 Служба восстановления системы                                 | Выполняе       |          | Вручную        | Локальная сис   |
| March and and and and and and and and and and | Construction Windows                                            | And the second |          | and the second |                 |

Рисунок 5. Служба сервера

#### Запуск клиентской части (АРМ)

Если вы установили APM локально, то используйте ярлык в системном меню OC Windows «Пуск-Все программы».

Если вы хотите запустить клиента «РЭК Терминал» без установки прямо с сервера, то откройте Internet-браузер и наберите в строке адреса путь *http://<HOSTNAME>/rec-terminal-jaws*, где *HOSTNAME* – адрес сервера. Должна открыться страница с предложением открыть файл, как показано ниже на рисунке.

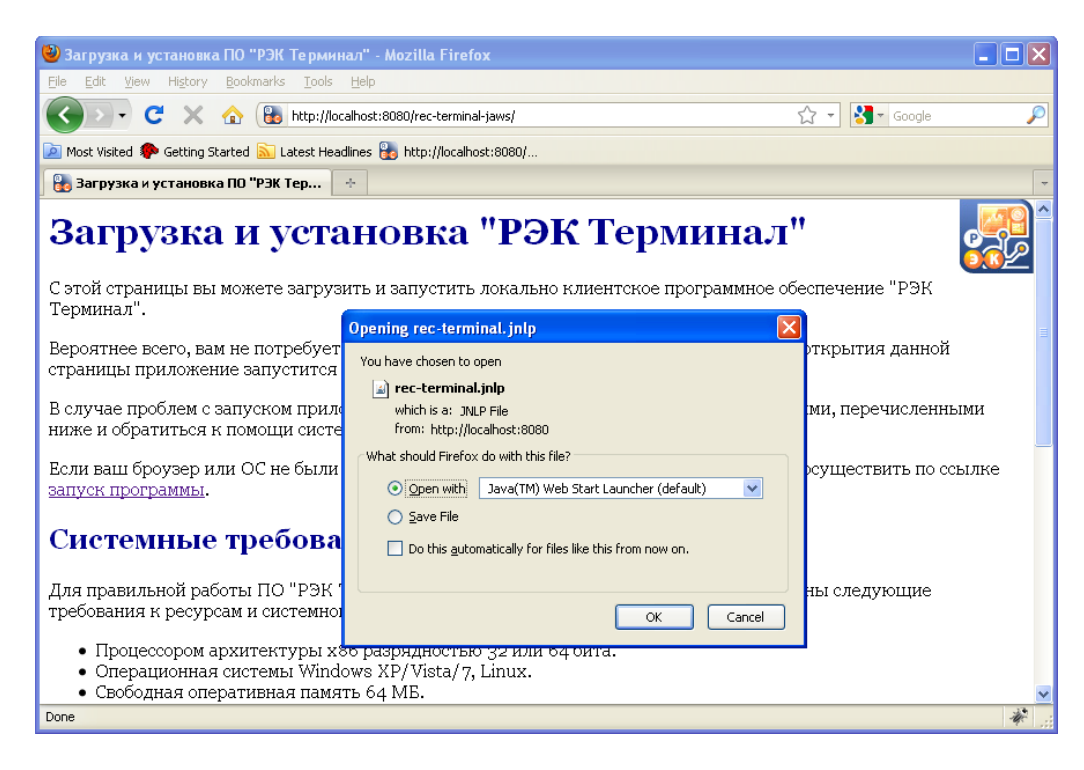

Рисунок 6. Запуск "Терминала"

Подтвердите открытие файла.

После этого начнется загрузка приложения и его запуск.

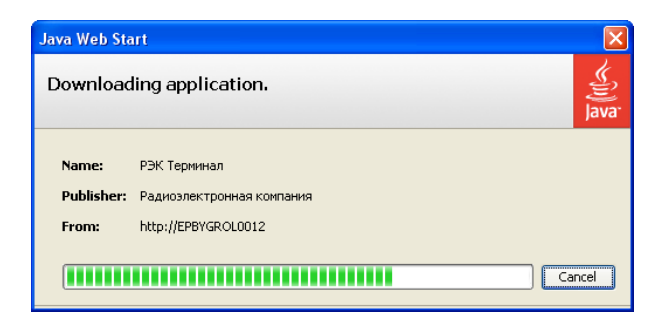

Рисунок 7. Загрузка приложения

Если приложение по каким-то причинам не запустилось, то нажмите на ссылку «запуск программы».

В конечном итоге, у вас должно открыться главное окно программы. Откройте нужный экран, как показано на рисунке.

| <u>А</u> ИИС КУЭ | <u>О</u> кно | <u>С</u> правка        |                     |
|------------------|--------------|------------------------|---------------------|
|                  |              |                        | EÊ 🔛                |
| ×                | Ā            | 🔲 Просмотр мнемосхем 💈 | 🚡 📰 Модуль АИИС КУЭ |
|                  |              |                        | 尋 Отображение схем  |
|                  |              |                        | 蟳 Разработка схем   |
|                  |              |                        | Про <u>ч</u> ие     |
|                  |              |                        |                     |

Рисунок 8. Открытие экрана

Выберите в панели навигатора нужный измерительный канал или УСПД для мониторинга, см. рис. ниже.

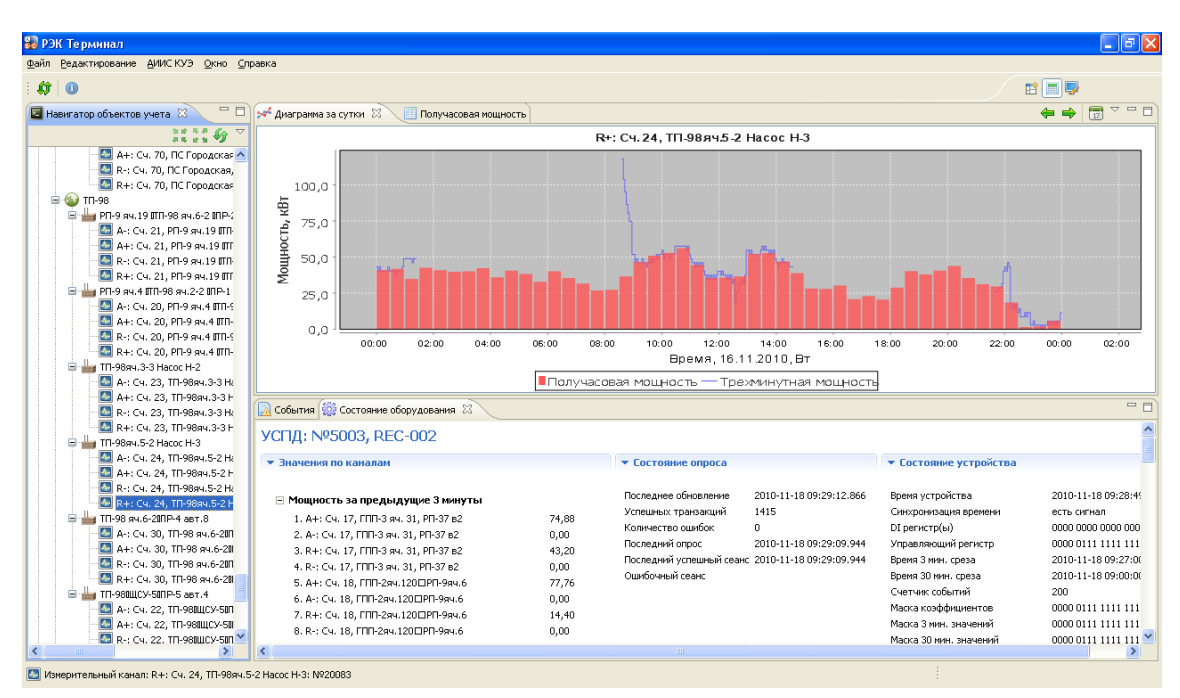

Рисунок 9. Главное Окно АРМ "РЭК Терминал"

#### Настройка

#### APM

Клиентская часть практически не нуждается в настройках. Для успешной работы может понадобиться установить адреса серверов-источников данных, которые по умолчанию установлены в адрес сервера, с которого осуществлялась установка ПО, см. рис. ниже.

| 🚼 Параметры                                |                          |                    |                       |           |
|--------------------------------------------|--------------------------|--------------------|-----------------------|-----------|
| фильтр                                     | Настройка АИИСКУЭ        |                    |                       | •         |
| – Главные настройки<br>– Настройка АИИСКУЭ | Главные настройки модул  | я АИИСКУЭ          |                       |           |
|                                            | Адрес сервера АИИСКУЭ    | http://localhost:8 | 080                   |           |
| ⊞- Справка                                 | Адрес сервера агента-кол | лектора данных     | http://localhost:8080 |           |
|                                            |                          |                    |                       |           |
|                                            |                          |                    |                       |           |
|                                            |                          |                    |                       |           |
|                                            |                          |                    |                       |           |
|                                            | (                        | Восстановить зна   | чения по умолчанию    | Применить |
|                                            |                          |                    | ОК                    | Отмена    |

Рисунок 10. Настройка адресов серверов

#### Сервер

Настройка серверной части системы осуществляется путем редактирования различных параметров в файлах ресурсов. Это файлы описывающие

- 1. Параметры опроса: \$TERMINAL\_HOME\server\webapps\askue-dc-server\WEB-INF\classes\application.properties
- 2. параметры передачи информации субъектам рынка ATC *\$TERMINAL\_HOME\server\webapps\askue-ats\WEB-INF\classes\application.properties*
- 3. адрес сервера и логин в базу данных Приложения, использующие базу данных содержат файлы параметров соединения database.properties. Для каждого приложения в каталоге *\$TERMINAL\_HOME\server\webapps\<APP\_NAME>* эти файлы находятся в папке WEB-INF\classes

После изменения этих файлов для вступления новых параметров в силу необходимо перезапустить службу «Сервер приложений РЭК Терминал».

#### Удаление программы

В случае необходимости программу можно удалить стандартными средствами операционной системы через панель управления:

| 5                                 | Установленные программы:                       | 🔲 Показать обновления               | <u>⊂</u> ортировка: <sub>Имя</sub> | *          |
|-----------------------------------|------------------------------------------------|-------------------------------------|------------------------------------|------------|
| <u>і</u> зменение или<br>удаление | ዷ Zicom Mentor for Enterprise Architect (remov | Удаление АРМ (клиентся)             | кой Размер                         | 36.35МБ 📥  |
| программ                          | 🔂 Программные компоненты устройская 🔛          | части), установленной че<br>браузер | Размер                             | 5.10MB     |
|                                   | 🔣 РЭК Терминал                                 |                                     |                                    |            |
| - UT                              | Чтобы получить сведения о поддержке,           | щелкните зд                         | Используется                       | иногда     |
| <u>У</u> становка —<br>программ   |                                                | всего продукта                      | Последний вызов                    | 11/18/2010 |
| -                                 | Чтобы удалить эту программу с этого ком        | пък сра, щелкните "удалить".        | ·                                  | Удалить    |
|                                   |                                                |                                     |                                    | (3)        |

Рисунок 11. Удаление программы

== EOF